# EDUKA

## チュートリアル:EDUKA保護者ポータルへの初回ログイン

### EDUKAで保護者アカウントを作成する

・ウェブサイトにアクセスしてください: https://lfikyoto.eduka.school/login

|  | LYCÉE FRANÇAIS<br>INTERNATIONAL<br>DE KYOTO<br>REMOMENT >>> XYMAN<br>Lycée Français International de Kyoto<br>Connexion à votre compte                                                    |
|--|----------------------------------------------------------------------------------------------------|
|  | <ul> <li>Rester connecté</li> <li>Connexion</li> <li>Vous avez oublié votre mot de passe ou changé d'adresse e-mail? <u>Cliquez ici</u> pour récupérer l'accès à votre compte.</li> </ul> |
|  | Inscription<br>Vous n'avez pas encore de compte<br>et souhaitez inscrire votre enfant à l'école?<br>Créer un compte                                                                       |

#### 家族アクセス

・ログインに使用する個人のメールアドレスを入力してください(※勤務先のメールアドレスは使用しないでください)

- •姓(名字)
- •名 (名前)
- •ご自身のパスワードを作成してください

保護者それぞれの情報を入力する必要があります。 各保護者は個別のログイン用メールアドレスを持つ必要があります(父親用に1つ、母親用に1つ)。 保護者が1名のみの場合は、アクセス – 保護者1の欄のみを記入してください。

| Accuel     Créer un compte Merci de remptir le formulaire cidessous afin d'initialiser l'accès au système pour deux personnes qui serront enregistrées comme responsables légaux de l'élève (p |                          |                          | ی Eduka Suite - Page د<br>altez inscrite. Pour le cas où vous souhaiteriez inscrite plusieurs elèves ej |
|----------------------------------------------------------------------------------------------------|--------------------------|--------------------------|----------------------------------------------------------------------------------------------------|
|                                                                                                    | Accès responsable 1      | Accès responsable 2      |                                                                                                    |
|                                                                                                    | Adresse e-mail:          | Adresse e-mail:          | 0                                                                                                    |
|                                                                                                    | Nom de famille           | Nom de familie.          |                                                                                                    |
|                                                                                                    | Prénom:                  | Prénom                   |                                                                                                    |
|                                                                                                    | Mot de passe:            | A Mot de passe.          | <b>A</b>                                                                                                |
|                                                                                                    | Répétez le mot de passe: | Répétez le mot de passe: |                                                                                                    |

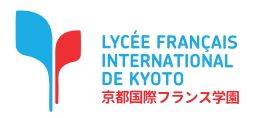

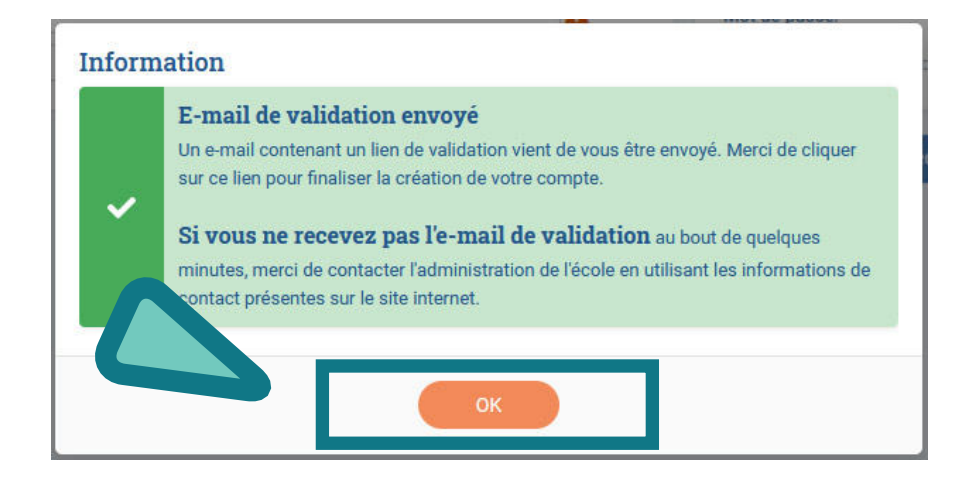

確認用のメールがご自身の受信箱に送信されます。 メール内のリンクをクリックしてアカウントを認証すると、EDUKAプラットフォーム上の個 人ページにアクセスできるようになります。

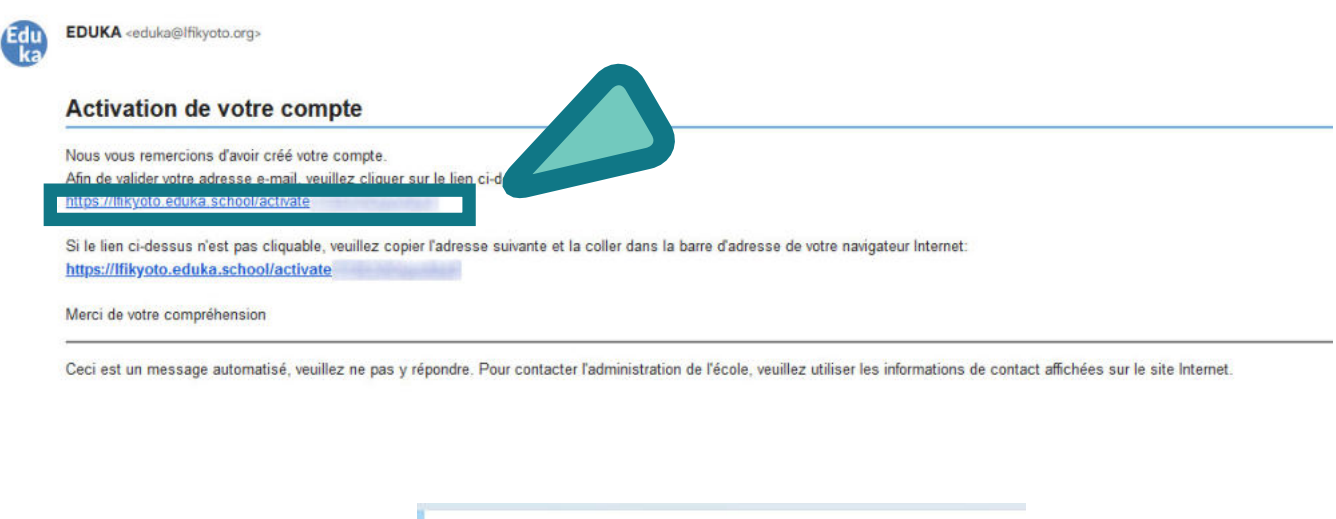

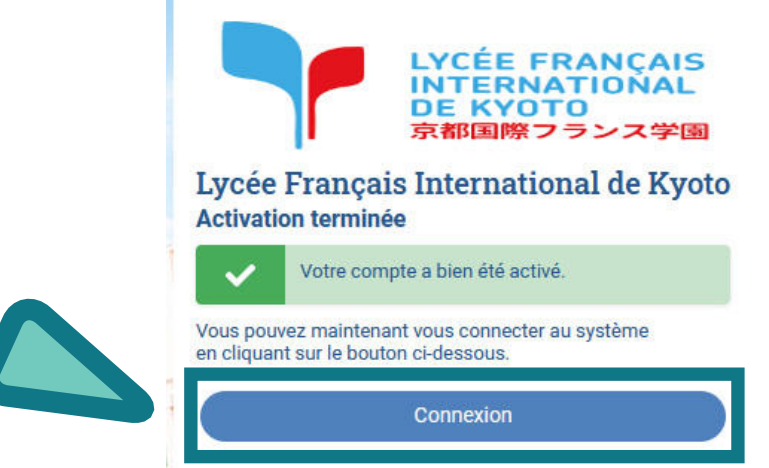

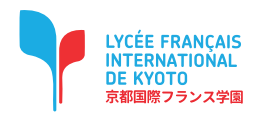

新しい生徒の入学手続きを開始するには、入学申請ファイルを作成してください。

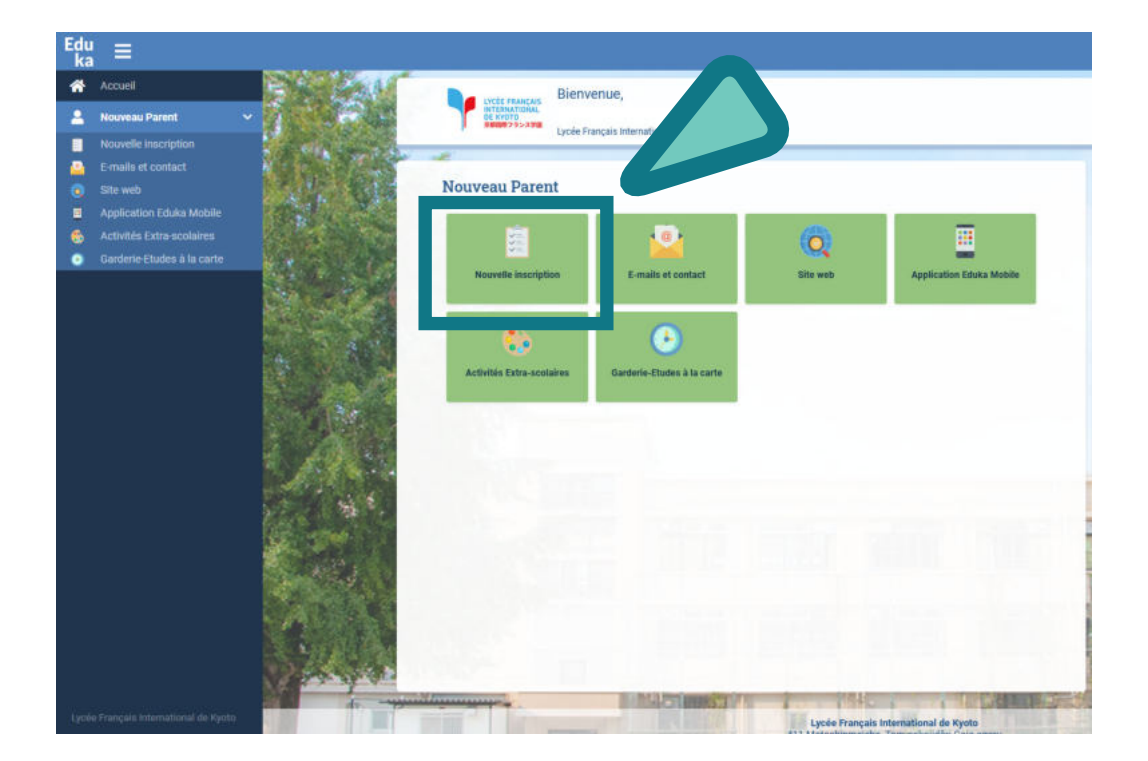

新入生の学年度を選択してください。

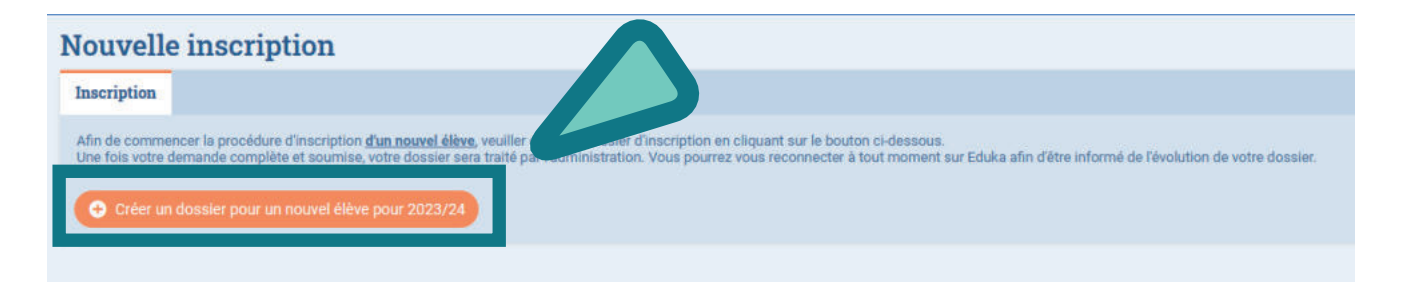

| Créer un dossier pour un nouvel élève pour 2023/24 |                                    | ×                   |  |  |
|----------------------------------------------------|------------------------------------|---------------------|--|--|
| •                                                  | Début d'année scolaire: 01/09/2023 |                     |  |  |
| Nouve                                              | el élève à i                       | nscrire             |  |  |
| Nom de                                             | famille:                           |                     |  |  |
| Prénom:                                            |                                    |                     |  |  |
| Date de                                            | naissance:                         | Exemple: 01/01/2011 |  |  |
| OK Annuler                                         |                                    |                     |  |  |

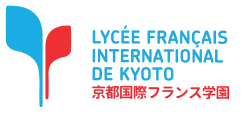

| Nouvelle inscription                                                                                                    |                                                                                                    |                          |
|----------------------------------------------------------------------------------------------------|----------------------------------------------------------------------------------------------------|--------------------------|
| Inscription                                                                                                    |                                                                                                    |                          |
| Afin de commencer la procédure d'inscription <u>d'un nouvel élève</u> , veuill<br>Une fois votre demande complète et soumise, votre dossier sera traite | er créer un dossier d'Inscription en cliquant sur le bouton cl-dessous.<br>5 par l'administration. Vous pourrez vous reconnecter à tout moment sur Eduka afin d'être informé de l'évo | lution de votre dossier. |
| Prénom NOM                                                                                                    |                                                                                                    |                          |
|                                                                                                    | Demande d'inscription<br>En attente de soumission                                                                                                    |                          |
| × Supprimer le dossier                                                                                                    |                                                                                                    |                          |
| Oréer un dossier pour un nouvel élève pour 2023/24                                                                                                    |                                                                                                    |                          |

各タブに必要な情報をすべて入力してください。 入力途中でもいつでも情報を保存できるので、後で続けたり手続きを完了させたりできます。 すべての情報を入力し終えたら、フォームを送信して学校に通知してください。

| NOM Prénom Inscription                                                                                                    |                                                                                                   |                                                          |  |  |
|----------------------------------------------------------------------------------------------------|---------------------------------------------------------------------------------------------------|----------------------------------------------------------|--|--|
| Bienvenue sur le formulaire d'inscription. Merci de saisir l'ensemble des informations demandées sur chacun des onglets.<br>Vous pouvez à tout moment enregistrer les informations déjà saisies pour continuer ou terminer plus tard.<br>Une fois toutes les informations fournies, veuillez valider le formulaire afin d'en notifier l'établissement.<br>Vent Envoyer le dossier d'inscription |                                                                                                   |                                                          |  |  |
| Elève ÀREMPLIR Respo                                                                                                    | nsables AREMPLIR Scolarité AREMPLIR Finance AREMPLIR Santé AREMPLIR Autorisations AREMPLIR Autors | contacts AREAPUR Justificatifs AREAPUR                   |  |  |
|                                                                                                    |                                                                                                   |                                                          |  |  |
| État civil de l'é                                                                                                    | lève                                                                                              | Photo de l'élève                                         |  |  |
| Nom de famille                                                                                                    | NOM                                                                                               | PHOTO DIDENTITÉ                                          |  |  |
| Prénom                                                                                                    | Prénom                                                                                            |                                                          |  |  |
| Nom complet (en<br>japonais)                                                                                                    |                                                                                                   | Ajouter                                                  |  |  |
| Sexe                                                                                                    | O Garçon O Fille                                                                                  | OBLIGATOIRE                                              |  |  |
| Date de naissance                                                                                                    | 01/09/2015                                                                                        |                                                          |  |  |
| Ville de naissance                                                                                                    |                                                                                                   | Langues                                                  |  |  |
| Pays de naissance                                                                                                    | ~                                                                                                 | Langue maternelle 1                                      |  |  |
| Nationalité 1                                                                                                    | ~                                                                                                 | Langue maternelle 2                                      |  |  |
| Nationalité 2                                                                                                    | ~                                                                                                 | Langue parlée 1 🗸 🗸                                      |  |  |
|                                                                                                    |                                                                                                   | Langue parlée 2 🗸 🗸 🗸                                    |  |  |
| Passeport/Car                                                                                                    | te d'identité et Visa                                                                             | Langue parlée 3                                          |  |  |
| Merci de donner les int                                                                                                    | ormations nasseports dans l'ordre des nationalités indiquées dans l'état civil de l'étève         | Mon enfant est-il<br>députant en janonais 2 10 Oui O Non |  |  |
| Nationalité 1                                                                                                    |                                                                                                   |                                                          |  |  |
| N° de passeport<br>Passeport ou carte<br>d'identité                                                                                                    |                                                                                                   |                                                          |  |  |
| Expiration passeport                                                                                                    | jour/mois/anole                                                                                   |                                                          |  |  |
| Nationalité 2                                                                                                    |                                                                                                   |                                                          |  |  |
| N° de passeport ou<br>carte d'identité                                                                                                    |                                                                                                   |                                                          |  |  |
| Expiration passeport                                                                                                    |                                                                                                   |                                                          |  |  |

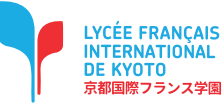

## チュートリアル:EDUKA保護者ポータルへの初回ログイン

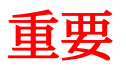

「就学」タブにて、以下の情報を入力してください:

生徒の入学開始日

(※デフォルトでは新学期の初日が設定されています)

希望する学年

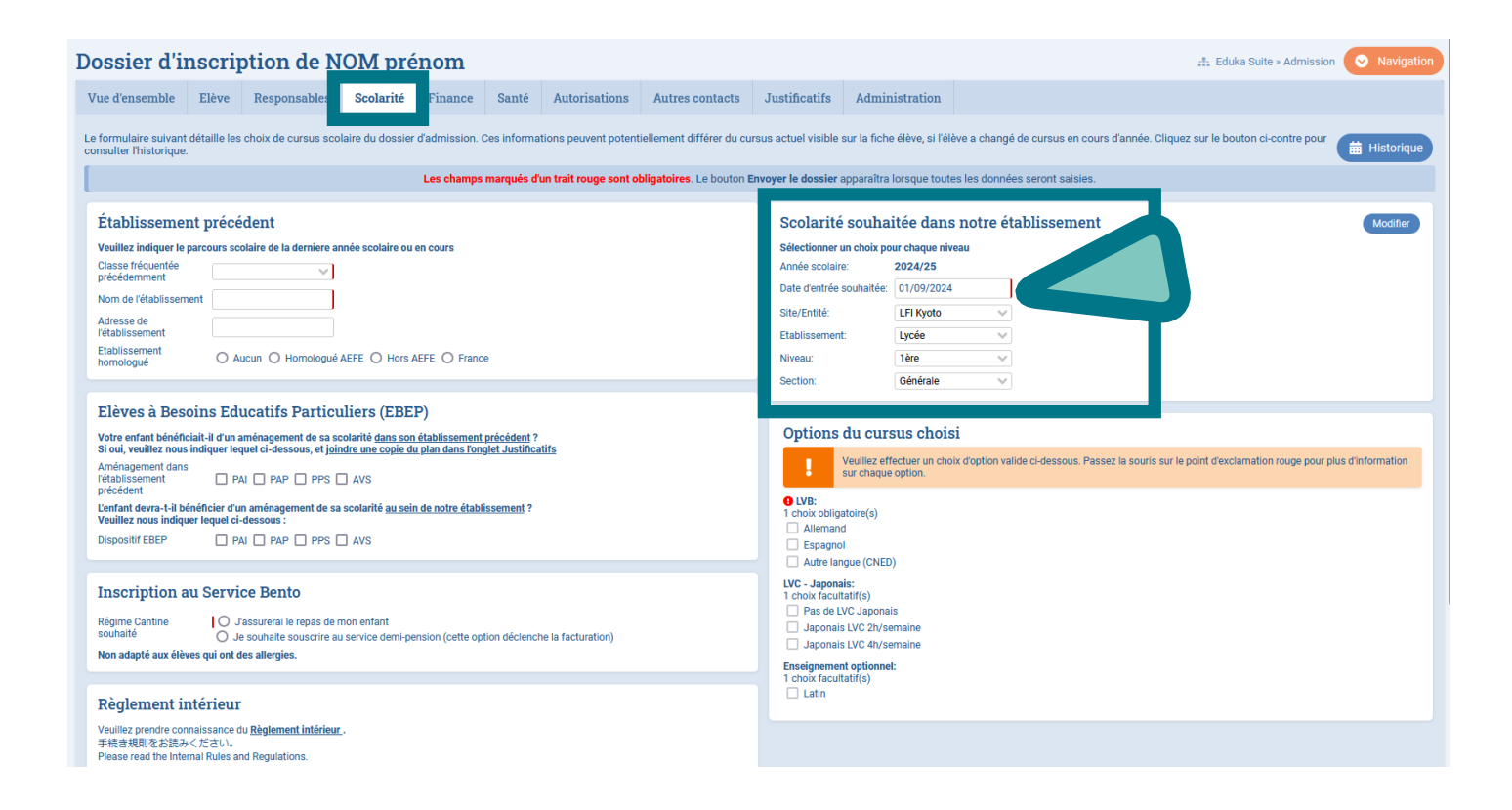

健康保険証、退学証明書、成績表を登録時点で提出できない場合には、その理由を説明した手紙の写真 をアップロードしてください。

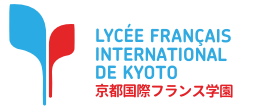

## チュートリアル:EDUKA保護者ポータルへの初回ログイン

スマートフォン(iOS・Android)の場合: Eduka Mobileアプリを App Store(iOS)または Play Store(Android)からダウンロード してください。

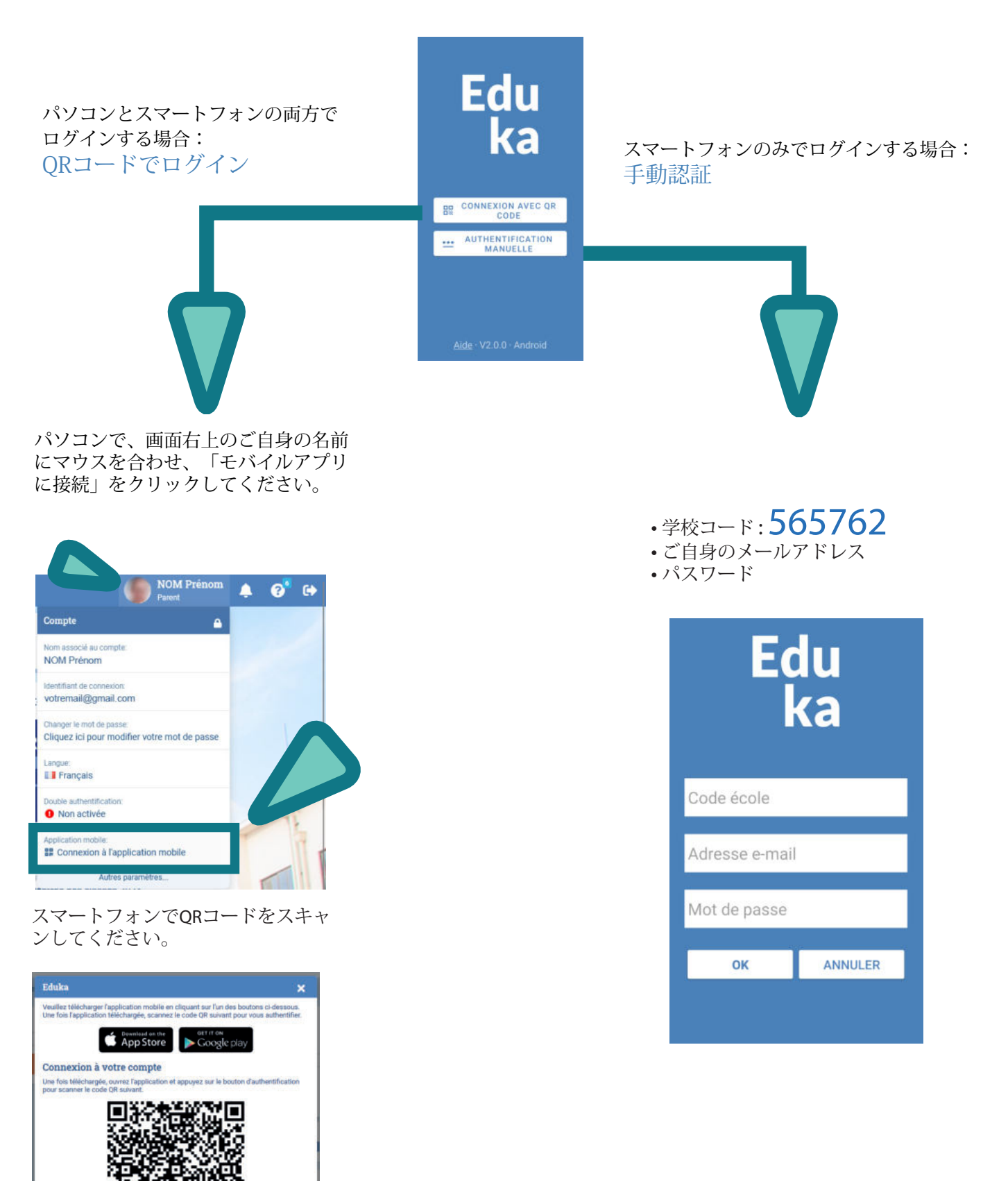

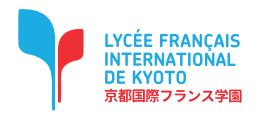

p.6